Notice descriptive et de fonctionnement Operating instruction manual Manual descriptivo y de funcionamiento

# SDMO

Inverseur de sources automatique Automatic transfer switch Inversor de fuentes automático

# VERSO200

02/08/2013

33514066401\_0\_1

### Automatic Transfer Switch - VERSO 200 - Quick Commissioning Guide

2

Environmental conditions

Storage: -20°C to +70°C

(Maximum duration one year)

Temperature: -10°C to +40°C (without derating)

Humidity: 80% without condensation, up to 55°C

Level of protection: IP2x from 200A to 630A

Weight: sizes 200A - 630A, from 35kg to 40kg

95% with condensation, up to 40°C

sizes 800A - 1600A, from 200kg to 250kg sizes 1600A - 3200A, from 415kg to 450kg

IP55 from 800A to 3200A

Temperature: -20°C to +70°C (with derating)

Altitude: 2000m max. without derating

#### 1 **Safety Instructions**

- This equipment must only be installed by qualified electrical personnel.
- Maintenance operations and configuration of this equipment must be carried out by authorised and trained personnel.
- Once installed and switched on this equipment may be powered by two different voltage sources. These two voltage sources are dangerous and are capable of causing harm to the human body.

For more information consult the user manual.

(\*) Warning, risk of electric shock

#### 3 **Preliminary checks**

- Check the data plate to ensure that the size of the switch and the range of voltage are suitable for the required application (e.g. 200A, 380VAC to 440VAC).
- Ensure that suitable electrical protection (circuit breaker or fuse) is connected upstream of the switch (This applies to **both** the mains side and the generating set side).
- Read carefully the information provided on the electrical drawing.

#### 4 **Mounting and Installation**

- The electrical box has four 7mm diameter holes for wall mounting or affixing to a suitable metallic bracket. Only use suitable professional materials for the mounting bracket. The template for mounting the box is shown on the packaging.
- The box must be positioned vertically, as shown in the picture opposite. Power connections are provided through the bottom of the box, regardless of size.

#### 5 **Power Connections**

Use cables of appropriate length and gauge for the size of the switch taking into account the distance between the switch **D** and:

. Mains circuit breaker S,

- . Genset circuit breaker **M**,
- . Users load **O**.

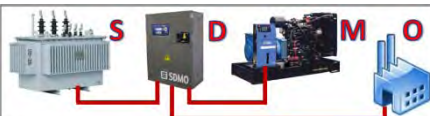

- The table opposite shows typical cable gauges used: Important: The table does not take into account voltage drops in the cables (caused by distance and methods of installation).
- The non-magnetic cable gland plate at the bottom of the transfer switch is designed to accommodate cable glands with mechanical latching.
- After preparing the cable ends using suitable lugs, connect them to the connection points on the switch or to the copper busbars while respecting the tightening torque. Each cable link must have a protective conductor connected to the enclosure using the available welded studs.

| size  | 200A                 | 250A     | 400A               |
|-------|----------------------|----------|--------------------|
| gauge | 95mm²                | 150mm²   | 240mm <sup>2</sup> |
| size  | 630A                 | 800A     | 1000A              |
| gauge | 2x300mm <sup>2</sup> | 2x300mm² | 2x300mm²           |
| size  | 1250A                | 1600A    | 2000A              |
| gauge | 4x185mm²             | 4x300mm² | 4x400mm²           |
| size  | 2500A                | 3200A    |                    |
| gauge | 4X630mm <sup>2</sup> | 4X630mm² |                    |

gauge max. indicated per phase conductor

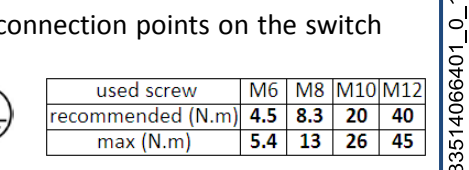

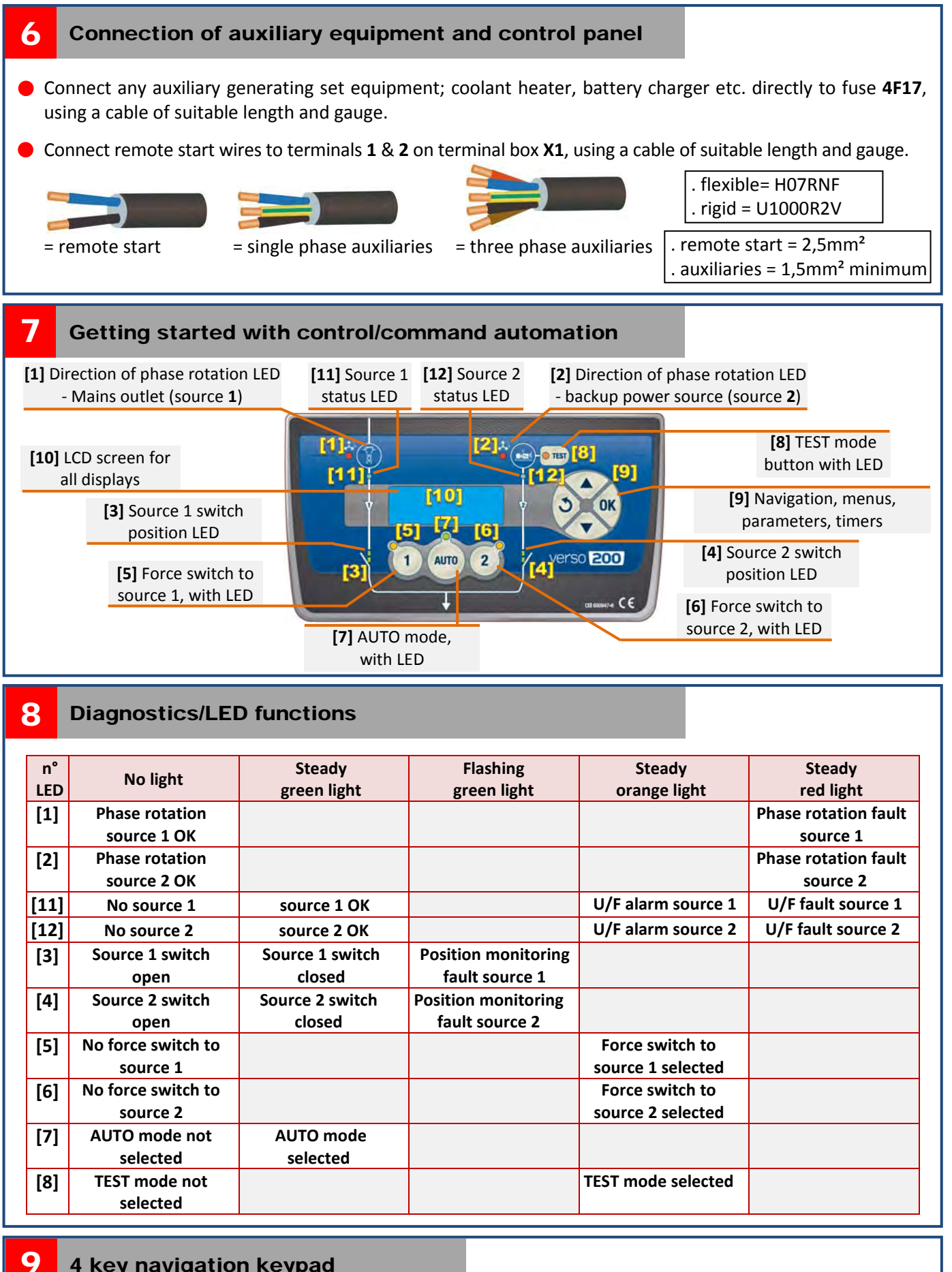

## 4 key navigation keypad

Access to previous menu or data selection (\*)
Increase by a value of 1 or other option

Exit navigation
Exit a menu

Access to following menu or data selection(\*)
Decrease by a value of 1 or other option

- Access to a menu list
  Access to data (\*)
- . Reset displayed screen « RESET=OK »

33514066401<u>0</u>

### 10 Commissioning

- 1- Check that no tools have been left in the electrical enclosure.
- 2- Set the generating set to the stop position (handling of the generating set reserved for experienced personnel).
- 3- Make sure that the switch is in position " 0 " (front window).
  If not, move the yellow lever to ∉ and turn the handle of the switch to position "0". Return the yellow lever to the AUTO position.
- 4- Close the mains circuit breaker, voltage will now be present on the source side, auto-configuration will be initiated and, if the phase rotation is correct (LED [1] off), the switch will automatically switch to position 1 (source 1) and LED [11] will turn green.

The **AUTOCONF** screen will appear for several seconds, followed by a screen showing the main parameters associated with the automatic system (flashing of the first parameter). These three parameters must be controlled (**Type**, **Unom**, **Fnom**).

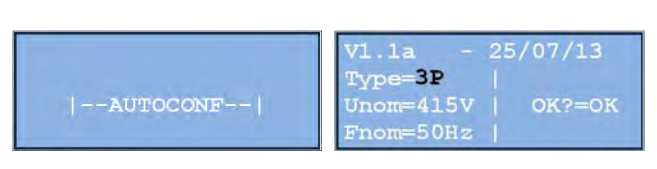

- 5- Press OK to validate each parameter, or modify them if necessary using ▼ or ▲
- 6- If necessary adjust the time and date by pressing ▼ or ▲. Press OK to move on to the next value or to validate each entry.

| =16h 37mim 18s |
|----------------|
| =dd/mm/yy      |
|                |

The default screen showing electrical measurements (see paragraph 11) will now appear.

If the phase rotation is not correct (LED **[11]** turns red), open the mains breaker and restore the phase sequence. Go back to the previous operation.

7- Start up the genset in MANUAL mode and close the genset circuit breaker, check voltage and phase sequence. If phase rotation is not correct (LED [12] turns red) open the genset breaker and restore phase sequence.

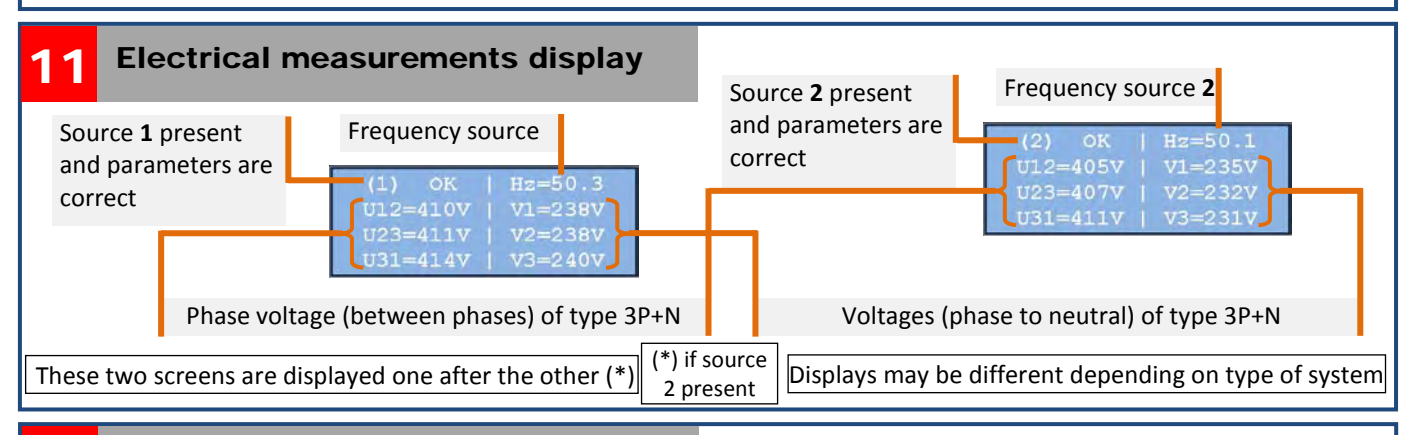

## 12 Available menus

• LAMP TEST = Functional test of all LED's and the screen,

• STATS = Record of the number of operating hours of each source ((1)=xxxH, (2)=xxxH), and the number of transfers from one source to another ((1)->(2)=xx, (2)->(1)=xx),

• EVENTS = Record of all the events that have occurred regarding the operation of the transfer switch (alarms, faults, test mode etc...),

- MAINT = Access to two telephone numbers in case of operating problem,
- PARAM = Access to switch parameters (see Attachment 1, § A11, list of parameters),
- TIMER = Access to switch timer (See Attachment 1, § A12 list of timers),
- PROGRAMS = Access to programmed functions (See Attachment 2, § A23),
- I/O = Access to programming of inputs and outputs of the electronic card (See Attachment 2, §A22),
- AUTOSET = Access to automatic configuration of the transfer switch,
- **RS485** = Access to serial link parameters
- INIT = Restore factory settings + AUTOSET
- FACTORY = Access to traceability information (serial number, software version), access to time and date settings, access to USB drive

#### **13** Displays: Information, alarms, faults and statuses

Information, reports, alarms and faults are displayed as coded messages.

| On the first line only the following messages may be displayed:               |                |                                              |                 |                                                  |                                           |  |  |  |  |
|-------------------------------------------------------------------------------|----------------|----------------------------------------------|-----------------|--------------------------------------------------|-------------------------------------------|--|--|--|--|
| (1) OK                                                                        | source 1 ope   | rational                                     | (2) OK          | source <b>2</b> operational                      |                                           |  |  |  |  |
| (1) ???                                                                       | source 1 det   | ected but configuration incompatible         | (2) ???         | source 1 detected but configuration incompatible |                                           |  |  |  |  |
| (1) U<%                                                                       | Under-voltag   | ge alarm or fault at source <b>1</b>         | (2) U<%         | Under-voltage alarm or fault at source <b>2</b>  |                                           |  |  |  |  |
| (1) U>%                                                                       | Over-voltage   | e alarm or fault at source <b>1</b>          | (2) U>%         | Over-voltage alarm or fault at source 2          |                                           |  |  |  |  |
| (1) F<%                                                                       | Under-frequ    | ency alarm or fault at source <b>1</b>       | (2) F<%         | Under-frequency alarm or fault at source 2       |                                           |  |  |  |  |
| (1) F>%                                                                       | Over-freque    | ncy alarm or fault at source <b>1</b>        | (2) F>%         | Over-frequency alarm or fault at source 2        |                                           |  |  |  |  |
| (1) ACB                                                                       | Phase rotation | on fault at source <b>1</b>                  | (2) ACB         | Phase rotation                                   | on fault at source <b>2</b>               |  |  |  |  |
| On the third line only the following messages may be displayed:               |                |                                              |                 |                                                  |                                           |  |  |  |  |
| (0) ->                                                                        | (1) =SOS       | Failure to close at source 1                 | (0) -> (2) =SOS |                                                  | Failure to close at source <b>2</b>       |  |  |  |  |
| (1) ->                                                                        | (0) =SOS       | Failure to open at source 1                  | (2) ->          | (0) =SOS                                         | Failure to open at source 2               |  |  |  |  |
| (1) =                                                                         | SOS ACB        | Phase sequence fault at source <b>1</b>      | (2) =SOS ACB    |                                                  | Phase sequence fault at source 2          |  |  |  |  |
|                                                                               |                |                                              | (2) =SOS        | (2) =SOS GEN START Genset fail to start          |                                           |  |  |  |  |
| <u>note</u> :                                                                 | : With regard  | ds to the messages mentioned in thi          | s table, th     | ne fourth line                                   | e will display the message <b>RESET =</b> |  |  |  |  |
| <b>OK</b> m                                                                   | neaning « Pro  | ess <b>OK</b> » to reset the fault           |                 |                                                  |                                           |  |  |  |  |
| On the third line only the following action messages may be displayed:        |                |                                              |                 |                                                  |                                           |  |  |  |  |
| AT                                                                            | rs = 0         | Opening function at source 1 & 2             | AUT             | OSET =OK                                         | auto-configuration initialising           |  |  |  |  |
| MO                                                                            | DE EJP         | EJP (STOR*) mode engaged (France only        | /) <b> A</b>    | UTOSET                                           | auto-configuration in progress (flashing) |  |  |  |  |
| PRC                                                                           | OGRAM          | Program in progress (+ DEL "test" switched o | n)              |                                                  |                                           |  |  |  |  |
| On the third and fourth lines the following action messages may be displayed: |                |                                              |                 |                                                  |                                           |  |  |  |  |
| т00                                                                           | )=003s         | Transfer Timer                               | (1) =OK         | Manual confirmation of return to                 |                                           |  |  |  |  |
| 141                                                                           |                |                                              |                 |                                                  | mains                                     |  |  |  |  |

| 100-0005    |                                     |            |                               |
|-------------|-------------------------------------|------------|-------------------------------|
| (1) -> (0)  |                                     | CONFIRM=OK | mains                         |
| T01=005s    | Return to mains timer               | T19=600s   | Test mode ongoing             |
| (2) -> (1)  |                                     | MODE TEST  |                               |
| T17=060s    | Genset cooling timer                | T18=060s   | Genset cooling timer          |
| (1) <°C     | (source 1) (not implemented)        | (2) <°C    | (source 2)                    |
| T20=020min  | Advance notice of EJP (STOR*) timer | T21=600min | loss of EJP (STOR*) timer     |
| Préavis EJP | * Short Term Operating Reserve      | Perte EJP  | *Short Term Operating Reserve |

#### 14 TEST mode

Pressing **TEST** will light up LED **[8]**, start up the generating set and make the screen displayed below appear. Two possible modes:

- test with load (TEST>OKW=OK), press OK to select this mode,
- test without load (TEST OKW=EXIT), press  $\circlearrowleft$  to select this mode.

The user will have a period of 30 seconds to make a selection.

If no action is taken by the user, 'TEST without load' mode is selected automatically.

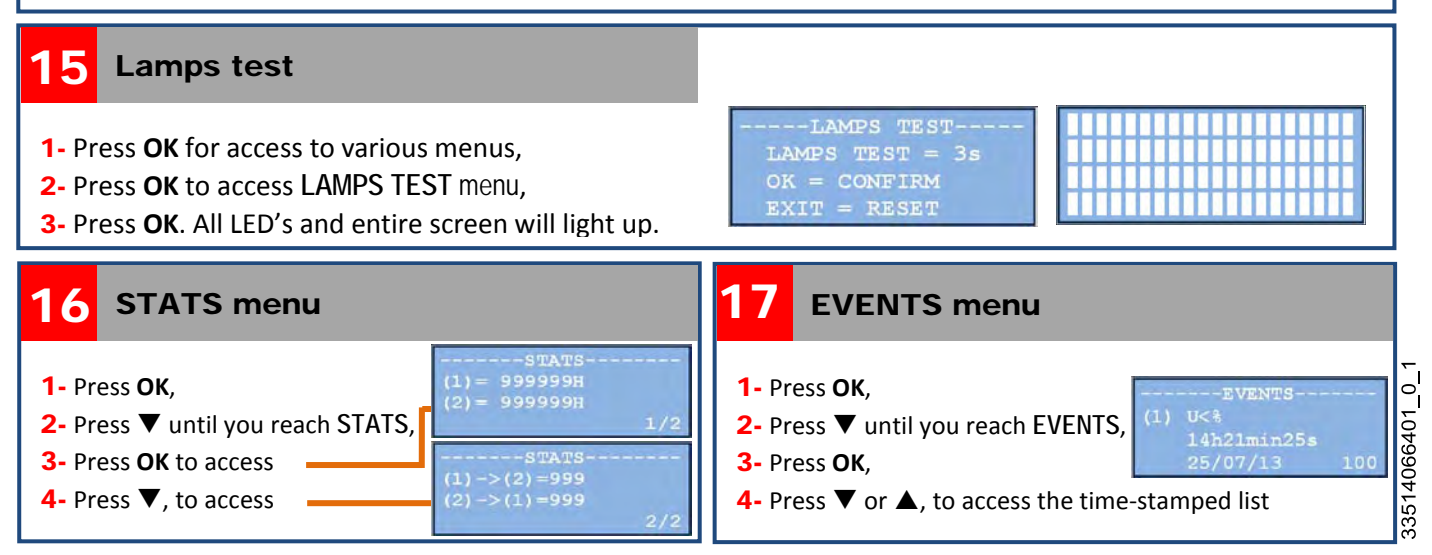

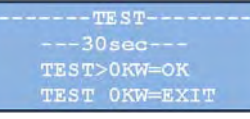

### A11 List of parameters

| designation | function                                      | Possible values                                         | Std settings |
|-------------|-----------------------------------------------|---------------------------------------------------------|--------------|
| Туре        | Mains                                         | 3P+N, 3P, 2P+N, 1P+N                                    | AUTOCONF     |
| Unom        | Voltage in Volts                              | 440, 415, 400, 380, 240, 230, 220, 208                  | AUTOCONF     |
| Fnom        | Frequency in Hz                               | 50Hz, 60Hz                                              | AUTOCONF     |
| (1) U<%     | Default min mains U threshold                 | Range of adjustment dependant on apparatus              | 15           |
| (2) U<%     | Default min genset U threshold                | Range of adjustment dependant on apparatus              | 15           |
| (1) U>%     | Default max mains U threshold                 | Range of adjustment dependant on apparatus              | 10           |
| (2) U>%     | Default max genset U threshold                | Range of adjustment dependant on apparatus              | 10           |
| (1) Hz<%    | Default min mains F threshold                 | Range of adjustment dependant on apparatus              | 5            |
| (2) Hz<%    | Default min genset F threshold                | Range of adjustment dependant on apparatus              | 5            |
| (1) Hz>%    | Default max mains F threshold                 | Range of adjustment dependant on apparatus              | 5            |
| (2) Hz>%    | Default max genset F threshold                | Range of adjustment dependant on apparatus              | 5            |
| ABC         | Direction of phase rotation                   | ABC, ACB, OFF (no management)                           | ABC          |
| (1) V/V     | Adjustment of mains voltage measuring         | Voltage gain adjustment (1=0,1V) (e.g.: )               | 1000         |
| (2) V/V     | Adjustment of genset voltage measuring        | Voltage gain adjustment (1=0,1V) (e.g.:)                | 1000         |
| Position    | Management of returns positions               | YES=management, NO=no management                        | YES          |
| Bklight     | LCD screen backlight                          |                                                         | 99           |
| Contrast    | LCD screen contrast                           |                                                         | 50           |
| Modbus      | Modbus card                                   | YES=with Modbus, NO=without Modbus                      | NO           |
| Prio EJP    | Default priority to EJP (*STOR) (France only) | YES=application, NO=no application                      | NO           |
| (1) OK?     | Manual confirmation of return to mains        | YES=confirmation required, NO=confirmation not required | NO           |
| NO %        | No management of U and F limits               | OFF=operation with limits, ON=operation without limits  | OFF          |
| Hyst/U%     | Hysteresis U value                            | between <b>0%</b> and <b>3%</b> (of voltage limit)      | 2            |
| Hyst/F%     | Hysteresis F value                            | between 0% and 2% (of frequency limit)                  | 0            |
| (1) +/-     | Measuring card adjustment                     | Adjustment of offset voltage of measuring card 5A07     | 100          |

### A12 List of timers

| N°   | function                            | Range of                                         | Standard       | N°      | function                    | Range of                                         | Std        |
|------|-------------------------------------|--------------------------------------------------|----------------|---------|-----------------------------|--------------------------------------------------|------------|
|      |                                     | adjustment                                       | range          |         |                             | adjustment                                       | settings   |
| тоо  | Loss of source 1                    | <b>0</b> s to <b>180</b> s                       | 3 T26          |         | Screen scrolling time       | <b>1</b> s to <b>10</b> s                        | 5          |
| T01  | Return source 2                     | <b>0</b> s to <b>999</b> s                       | 5 T2           |         | Automatic configuration     | <b>0</b> s to <b>999</b> s                       | 3          |
| T02  | min U source 1                      | <b>0</b> s to <b>999</b> s                       | 5              | T28     | Min critical U source 1     | <b>0</b> s to <b>999</b> s                       | 1          |
| т03  | max U source 1                      | <b>0</b> s to <b>999</b> s                       | 5              | T29     | Max critical U source 1     | <b>0</b> s to <b>999</b> s                       | 1          |
| т04  | min U source 2                      | <b>0</b> s to <b>999</b> s                       | 5 T3           |         | min critical U source 2     | <b>0</b> s to <b>999</b> s                       | 5          |
| T05  | max U source 2                      | <b>0</b> s to <b>999</b> s                       | 5              | T31     | max critical U source 2     | <b>0</b> s to <b>999</b> s                       | 5          |
| т06  | min F source 1                      | <b>0</b> s to <b>999</b> s                       | 5              | T32     | min critical F source 1     | <b>0</b> s to <b>999</b> s                       | 1          |
| т07  | max F source 1                      | <b>0</b> s to <b>999</b> s                       | 5              | Т33     | max critical F source 1     | <b>0</b> s to <b>999</b> s                       | 1          |
| T08  | min F source 2                      | <b>0</b> s to <b>999</b> s                       | 5              | T34     | min critical F source 2     | <b>0</b> s to <b>999</b> s                       | 5          |
| т09  | max F source 2                      | <b>0</b> s to <b>999</b> s                       | 5              | T35     | max critical F source 2     | <b>0</b> s to <b>999</b> s                       | 5          |
| T10  | default command source 1            | <b>2</b> s to <b>999</b> s                       | 5              | Т36     | last fault source 1         | 0s/10 to 999s/10                                 | 5          |
| T11  | default command source 2            | <b>2</b> s to <b>999</b> s                       | 5              | T37     | reserve                     | <b>0</b> s to <b>999</b> s                       | 1          |
| T12  | Source change over                  | 0s/10 to 999s/10                                 | 10             | Т38     | last fault source 2         | <b>0</b> s <b>/10</b> to <b>999</b> s <b>/10</b> | 5          |
| T13  | U stabilisation source 1            | <b>0</b> s <b>/10</b> to <b>999</b> s <b>/10</b> | 10             | Т39     | reserve                     | <b>0</b> s to <b>999</b> s                       | 1          |
| T14  | U stabilisation source 2            | 0s/10 to 999s/10                                 | 30             | T40     | production demand           | <b>0</b> s to <b>999</b> s                       | 10         |
| T15  | U setting source 1                  | <b>0</b> s <b>/10</b> to <b>999</b> s <b>/10</b> | 5              | T41     | switch power supply         | <b>0</b> s to <b>999</b> s                       | 3          |
| T16  | U setting source 2                  | <b>0</b> s <b>/10</b> to <b>999</b> s <b>/10</b> | 5              | T42     | activate back-light         | <b>0</b> s to <b>999</b> s                       | 15         |
| T17  | Genset cooling source 1             | <b>0</b> s to <b>999</b> s                       | 60             | T43     | Default opening at source 1 | <b>0</b> s to <b>999</b> s                       | 5          |
| T18  | Genset cooling source 2             | <b>0</b> s to <b>999</b> s                       | 60             | T44     | Default opening at source 2 | <b>0</b> s to <b>999</b> s                       | 5          |
| T19  | test                                | <b>0</b> s to <b>999</b> s                       | 600            | T45     | reserve                     | <b>0</b> s to <b>999</b> s                       | 3          |
| T20  | advance warning EJP (*STOR)         | <b>0</b> min to <b>999</b> min                   | 20             | T46     | reserve                     | <b>0</b> s to <b>999</b> s                       | 3          |
| T21  | loss EJP (*STOR)                    | <b>0</b> s to <b>999</b> s                       | 600            | T47     | reserve                     | <b>0</b> s to <b>999</b> s                       | 3          |
| T22  | load shedding                       | <b>0</b> s to <b>999</b> s                       | 10 T43         |         | reserve                     | <b>0</b> s to <b>999</b> s                       | 3          |
| T23  | non-start                           | <b>0</b> s to <b>999</b> s                       | 30             | T49     | reserve                     | <b>0</b> s to <b>999</b> s                       | 3          |
| T24  | return to home screen               | <b>0</b> s to <b>999</b> s                       | 120            |         |                             |                                                  |            |
| T25  | Standby                             | <b>0</b> s to <b>999</b> s                       | 120            |         |                             |                                                  |            |
| s=se | econd <b>min</b> =minute <b>s/1</b> | .0= tenth of a seco                              | ond <b>U</b> = | voltage | F=frequency *STOR           | = Short Term Operati                             | ng Reserve |

|                                                                                                    | Automatic Transfer Switch - VERSO 200 - Attachment 2                                                                                                    |                                                                                                    |                   |                        |                                 |                                                                  |                               |                                 |                                   |               |                            |                                                     |
|----------------------------------------------------------------------------------------------------|----------------------------------------------------------------------------------------------------|----------------------------------------------------------------------------------------------------|-------------------|------------------------|---------------------------------|------------------------------------------------------------------|-------------------------------|---------------------------------|-----------------------------------|---------------|----------------------------|-----------------------------------------------------|
| A21 Modification of parameters/timers                                                                                                    |                                                                                                    |                                                                                                    |                   |                        |                                 |                                                                  |                               |                                 |                                   |               |                            |                                                     |
|                                                                                                    | See list of timers and parameters overleaf                                                                                                    |                                                                                                    |                   |                        |                                 |                                                                  |                               |                                 |                                   |               |                            |                                                     |
| 1- P<br>2- P                                                                                                    | <ul> <li>1- Press OK,</li> <li>2- Press ▼ Until you reach menu: <ul> <li>PARAM (to modify a parameter), and press OK,</li> <li>TIMER (to modify a timer) and press OK</li> </ul> </li> </ul>                                                                                                    |                                                                                                    |                   |                        |                                 |                                                                  |                               |                                 |                                   |               |                            |                                                     |
| 3- P<br>4- P                                                                                                    | 3- Press <b>O</b> K,<br>4- Press <b>V</b> or $\triangle$ until you reach the desired parameter or timer                                                                                                    |                                                                                                    |                   |                        |                                 |                                                                  |                               |                                 |                                   |               |                            |                                                     |
| <b>5-</b> P                                                                                                    | ress <b>OK</b> to                                                                                                    | access th                                                                                                    | e para            | met                    | er or                           | r timer,                                                         |                               |                                 |                                   |               |                            | TIMERS                                              |
| 6- P                                                                                                    | ress ▼ or<br>ress <b>OK</b> to                                                                                                    | to mode accept the accept the | dify the          | e par<br>lifica        | ame<br>tion                     | eter or timer,                                                   |                               |                                 |                                   |               | T01=                       | =003s 0<1<180<br>=005s 0 <t<999< td=""></t<999<>    |
| <mark>8-</mark> P                                                                                                    | ress <b>Ư</b> tw                                                                                                    | ice to exit                                                                                                    | the m             | enu.                   |                                 | ,                                                                |                               |                                 |                                   |               | T02=                       | =005s 0 <t<999< td=""></t<999<>                     |
| A22                                                                                                    | Prog                                                                                                    | rammiı                                                                                                    | ng in             | put                    | is a                            | and outpu                                                        | Its                           |                                 |                                   |               |                            |                                                     |
| •                                                                                                    | Three inpu<br>Table of pr                                                                                                    | ts <b>IN1</b> (te                                                                                                    | rminal<br>ble fui | s <b>1</b> 8           | t <b>2</b> , 0<br>ns ( <b>1</b> | connection J6                                                    | ), <b>IN2</b><br>0 = n        | (terminal                       | s <b>3</b> & <b>4), IN3</b> (     | termiı        | nals <b>5</b> & <b>6</b> , | connection <b>J6</b> )                              |
| F01                                                                                                    | PreavisEJP                                                                                                    | Notice of                                                                                                    | EJP (*S           | TOR)                   | F04                             | (2) >0KW                                                         | Reau                          | uest produc                     | ,<br>tion                         | F07           | 1->(0)<-2                  | Set to position 0                                   |
| F02                                                                                                    | Top EJP                                                                                                    | TOP EJP (                                                                                                    | *STOR)            | ,                      | F05                             | (2) >0KW+T                                                       | Requ                          | uest timed p                    | production                        | F08           | Lamp test                  | LED and screen test                                 |
| F03                                                                                                    | Prior EJP                                                                                                    | EJP priori                                                                                                    | ty                |                        | F06                             | 6 (1) =OK ?                                                      | Conf                          | firmation of                    | sector return                     | F09           | SOS 4F01                   | Trip lightning conductor reporting                  |
| •                                                                                                    | Гwo outpu<br>Fable of pr                                                                                                    | ts <b>OUT1</b> (<br>ogramma                                                                                                    | termir<br>ble fui | ials <b>2</b><br>nctio | 2 & 3<br>ns (I                  | <b>3</b> , connection <b>5</b><br>F <b>01</b> to <b>F12</b> , F0 | <b>J13</b> ),<br><b>0</b> = n | <b>OUT2</b> (ter<br>to function | minals <b>2</b> & <b>3</b> ,<br>) | conne         | ection <b>J14</b> )        |                                                     |
| F01                                                                                                    | -> (1)                                                                                                    | Opening                                                                                                    | ofsour            | ce 1                   | F                               | 05 (1) OK                                                        | 5                             | source 1 OK                     |                                   | F09           | EJP                        | EJP mode (French market only)                       |
| F02                                                                                                    | -> (2)                                                                                                    | Opening                                                                                                    | of sour           | ce 2                   | F                               | 06 (2) OK                                                        | 9                             | source 2 OK                     |                                   | F10           | =IN#1                      | Input 1 reporting                                   |
| F03                                                                                                    | (1) ->                                                                                                    | Closure o                                                                                                    | f sourc           | e1                     | F                               | 07 (AUTO N                                                       |                               | mode AUTC                       | ) not OK                          | F11           | =IN#2                      | Input 2 reporting                                   |
| 1- P<br>2- P<br>3- P<br>4- II<br>5- P<br>6- S<br>7- P<br>8- P                                                                                                    | <ul> <li>Programming inputs and outputs</li> <li>Press OK,</li> <li>Press OK,</li> <li>In the Input/Output menu, press ▼ or ▲ until you reach;         <ul> <li>the desired input (IN#1, IN#2 or IN#3),</li> <li>the desired output (OUT1#1 or OUT#2),</li> </ul> </li> <li>Press OK to access the programming:         <ul> <li>of the input selected (IN#1, IN#2 or IN#3),</li> <li>of the output selected (IN#1, IN#2 or IN#3),</li> <li>of the output selected (OUT#1 or OUT#2),</li> </ul> </li> <li>Select the desired function by pressing ▼ or ▲,</li> <li>Press OK to validate the function,</li> <li>Press OF twice to exit the menu.</li> </ul> |                                                                                                    |                   |                        |                                 |                                                                  |                               |                                 |                                   |               |                            |                                                     |
| A23 Setting the clock                                                                                                    |                                                                                                    |                                                                                                    |                   |                        |                                 |                                                                  |                               |                                 |                                   |               |                            |                                                     |
| 1- Press OK,       Program1         2- Press ▼ until you reach the PROGRAMS menu,       Period=Off         3- Press OK,       Test =0KW                                                                                                    |                                                                                                    |                                                                                                    |                   |                        |                                 |                                                                  |                               |                                 |                                   |               |                            |                                                     |
| <ul> <li>4- In the PROGRAMS menu, select Program1, Program2 or Program3 by pressing ▼ or ▲,</li> <li>5- Press OK to access the chosen program selection, the message Off will be flashing (see above),</li> <li>6- Each program has two criteria: Period = Off, 1Day, Days or Week (see table) and Test = 0KW or &gt;0KW,</li> </ul> |                                                                                                    |                                                                                                    |                   |                        |                                 |                                                                  |                               |                                 |                                   |               |                            |                                                     |
| optio                                                                                                    | n inactive                                                                                                    | date Star                                                                                                    | t stop            | 365                    | 52                              | PROG<br>Programl>E<br>StartDates                                 | GRAM<br>Peri<br>= <b>10</b> / | S<br>od=1Day<br>09              | PROG<br>Programl>F                | RAMS<br>Peric | d=Day                      | PROGRAMS<br>Program1>Period=Week<br>StartDate=10/09 |
| Off<br>1Day                                                                                                    | ×                                                                                                    | X X                                                                                                    | ×                 |                        |                                 | StartHour-                                                       | =14h                          | 54min                           | StartHour=                        | 14h           | 54min                      | StartHour=14h 54min                                 |
| Day                                                                                                    | 5                                                                                                    | x                                                                                                    | x                 | х                      |                                 | PRO0                                                             | GRAM                          | s                               | PROC                              | RAMS          |                            | PROGRAMS                                            |
| Wee                                                                                                    | k                                                                                                    | x x                                                                                                    | x                 |                        | х                               | Program1>P                                                       | eri<br>10/                    | od=1Day<br>09                   | Program1>I                        | Peric         | d=Day                      | Program1>Period=Week<br>Stop Date=12/09             |
| Test                                                                                                    | : = 0KW = 1                                                                                                    | est witho                                                                                                    | ut loa            | b                      |                                 | Stop Hour=                                                       | =23h                          | 30min                           | Stop Hour=                        | 16h           | 12min                      | Stop Hour=19h 30min                                 |

**365** = everyday, **52** = every week

Test = >0KW = test with load

1Day program

Days program

33514066401\_0\_1

Week program